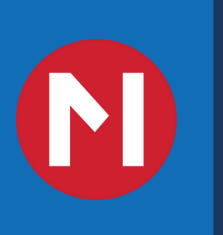

# Managed Access Pro

## Reference Guide

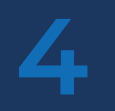

Admin Account Setup Setting up MAP

MAP Home Page How to navigate MAP

User Creation and Account Setup

Key Management Adding, Assigning & Manual Key Activation

22

Security Groups Adding, Naming, Deleting Security Groups

Adding Security Devices Adding, Naming, Deleting Security Devices

Locks

Repeaters Network extender management

Reports How to navigate and use reports

38

#### Alerts

Shows any current issues affecting locks

Support Information on how to contact MTI for support

## ADMIN ACCOUNT CREATION

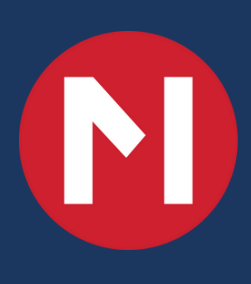

- 1. On first-time startup you will be greeted by the Welcome Page
- 2. Click on "Set Up Admin Account" to begin the MAP Setup

| Welcome                                              |
|------------------------------------------------------|
| Get started by setting up the Administrator account: |
|                                                      |
|                                                      |

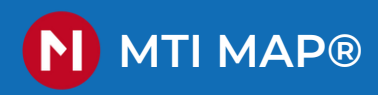

During first time startup you are required to create an administrator account before using your Managed Access Pro (MAP) system. Fill in all the information and click submit to continue setup.

| Create Acco      | ount |
|------------------|------|
| Full Name        |      |
| Username         |      |
| i) Password      | Ø    |
| Confirm Password | Ø    |
| Pin              | Ø    |

Full Name: Administrators Name

**Username:** Desired username for the administrator's account

**Password:** Your desired password and confirmation

**Pin:** Required to login using your RFID card.

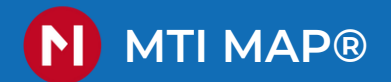

## HOME PAGE

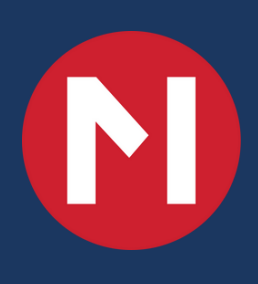

#### MAP HOMEPAGE

MTI MAP®

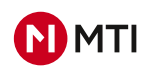

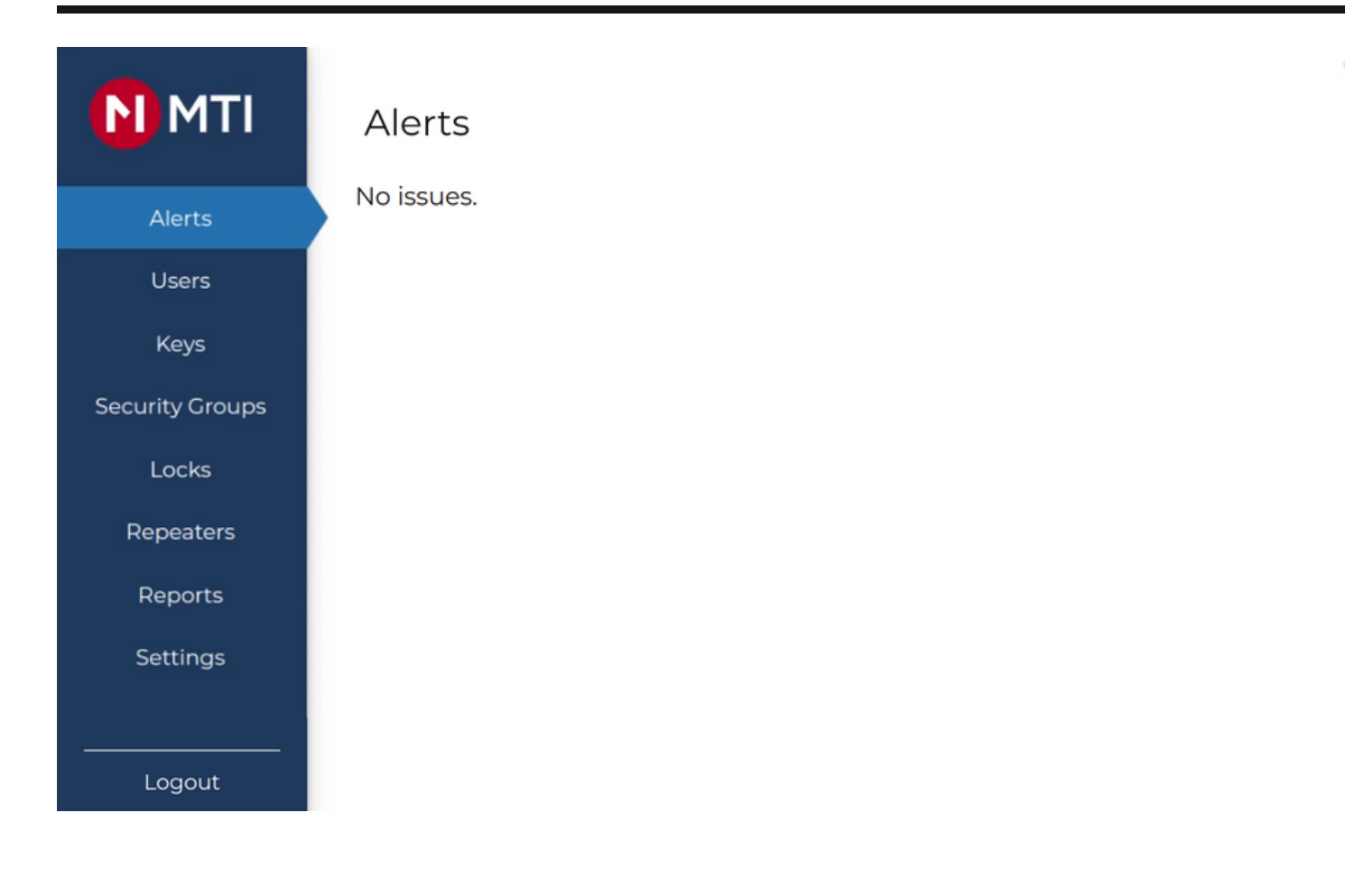

Navigating the System: A Guide to the Different Pages and Their Functions

Here is a breakdown of the various pages and their corresponding functions:

- Alerts: Check for any current issues listed in a table (e.g. Alarms, Low Batteries, etc.).
- Users: Access the user management page to add, delete, edit, or promote users.
- Keys: Manage your keys here. Add, delete, assign, and re-assign keys as needed.
- Security Groups: Create, delete, or edit security groups as required.
- Locks: Rename or assign security groups, and modify lock names.
- Repeaters: Access the repeater management page to rename or assign security groups and repeaters/metrics.
- Reports: View the Historical Reports page to review the past 30 days of events for your store.
- Settings: Adjust your store settings, including address, time zone, and key expiration.

MTI MAP®

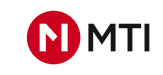

|                 | Location Settings                      |
|-----------------|----------------------------------------|
| Alerts          | Organization Name<br>Organization Name |
| Users           |                                        |
| Keys            | Lab Tablet                             |
| Security Groups | Address 1<br>1234 Street               |
| Locks           |                                        |
| Repeaters       | Address 2<br>Address 2                 |
| Reports         | City<br>Somewhere                      |
| Settings        |                                        |
|                 | State/Region<br>OR                     |
|                 | Postal Code<br>97124                   |
|                 | Automatic Key Expiration (in hours) 12 |
|                 | Timezone<br>America/Los_Angeles        |

Filling out your store location information on the settings page

When you're on the settings page, make sure to include the following information about your store's location:

- Organization Name: This refers to the name of your store's organization.
- Location Name: This is where you should enter your store name.
- Address: Be sure to provide your store's address.
- Automatic Key Expiration (in hours): You can set the duration of how long key cards will remain active.

MTI MAP®

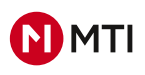

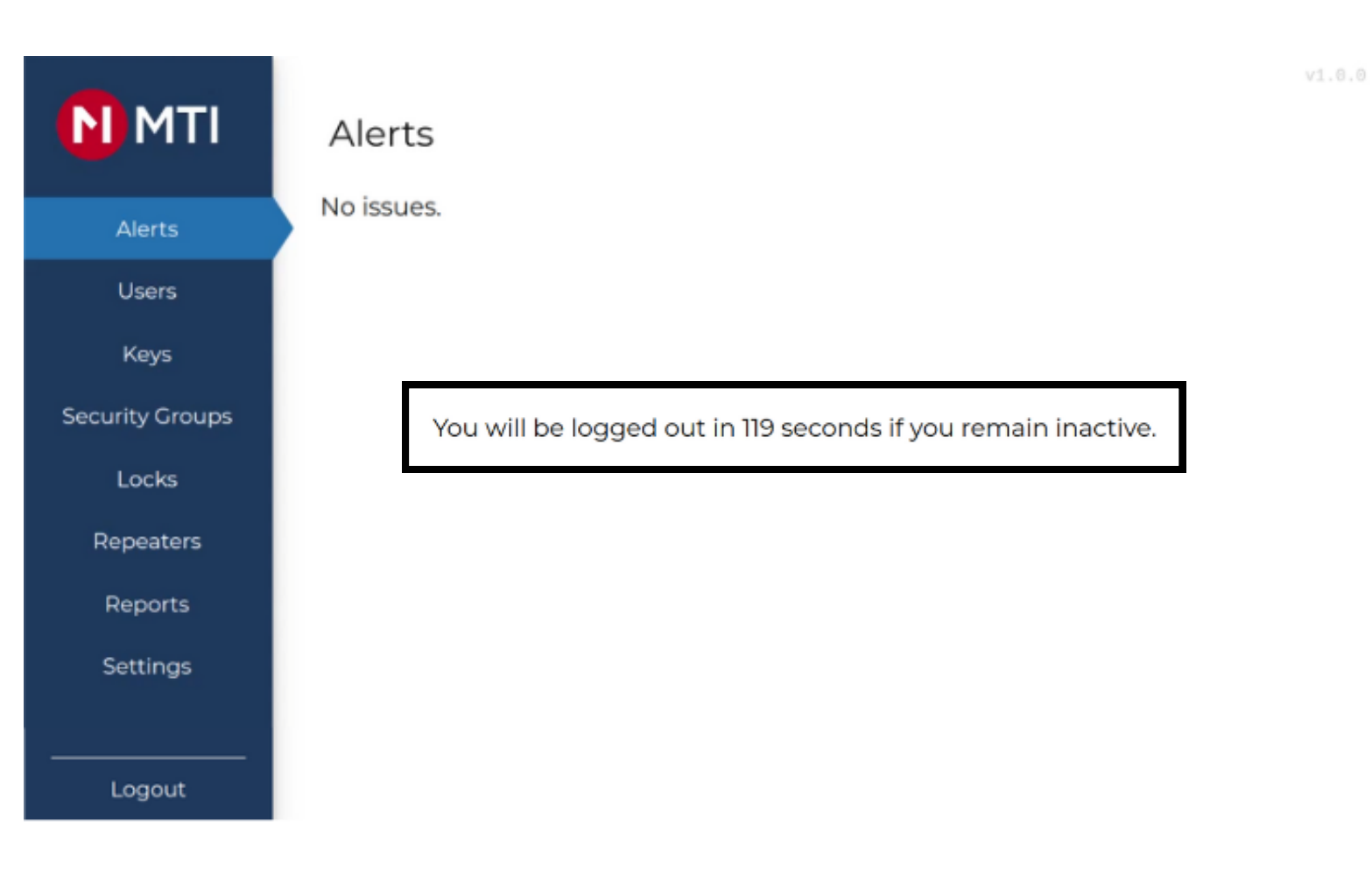

After a few minutes MAP will automatically log out an Admin user if there is no activity. A 120 second timer will appear on the screen. Tapping anywhere on the screen will reset this.

## USER MANAGEMENT

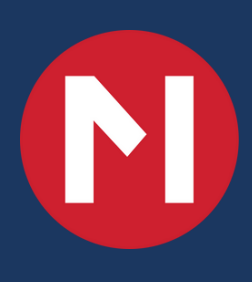

#### HOW TO CREATE USER ACCOUNTS

MTI MAP® **NTI** 

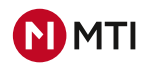

| 1 To begin creating r | new users, simply navigate             | 2 Once on th    | e users page you will click or         | the    |
|-----------------------|----------------------------------------|-----------------|----------------------------------------|--------|
| to the "Users" tab.   |                                        | blue Plus si    | gn "+" to create a new user            |        |
|                       |                                        |                 |                                        |        |
| N MTI                 | Users                                  |                 |                                        | V0.4.0 |
|                       | <b>Q</b> Search                        | N MTI           | Users                                  |        |
| Alerts                | ChrisW                                 | Alerts          | Q Search                               | •      |
| Users                 | Administrator: chrisw<br>Key: B038477A | Users<br>Keys   | Administrator: chrisw<br>Key: B038477A | 0      |
| Keys                  | Jonah                                  | Security Groups | Jonah                                  | 0      |
| Security Groups       | Ruben G                                | Locks           | Kuben G<br>Key: BFCE329C<br>Test User  | 0      |
| Locks                 | Key: BFCE329C                          | Settings        | Key: D219C87A                          | 0      |
| Reports               | Test User<br>Key: D219C87A             |                 |                                        |        |
| Settings              |                                        | Logout          |                                        |        |
|                       |                                        |                 |                                        |        |
|                       |                                        |                 |                                        |        |
| 3 Up next, you will b | e redirected to the "Create            | 4 To create a   | new user, kindly fill in the requ      | ired   |
| Account" page.        |                                        | text fields a   | nd click on the 'Submit' button.       |        |
|                       |                                        |                 |                                        |        |
|                       |                                        |                 | Create Account                         |        |
| Crea                  | ate Account                            |                 | Administrator                          |        |
| Full Name             |                                        | Ruben G         |                                        |        |
| Pin                   | 0                                      | Pin             |                                        | Θ      |
| Confirm Pin           | Ø                                      | Confirm Pin     |                                        | Θ      |
|                       | Submit                                 |                 | Submit                                 |        |
|                       |                                        |                 |                                        |        |
|                       |                                        |                 |                                        |        |
|                       |                                        |                 |                                        |        |
|                       |                                        |                 |                                        |        |
|                       |                                        |                 |                                        |        |

#### **EDITING AND DELETING ACCOUNTS**

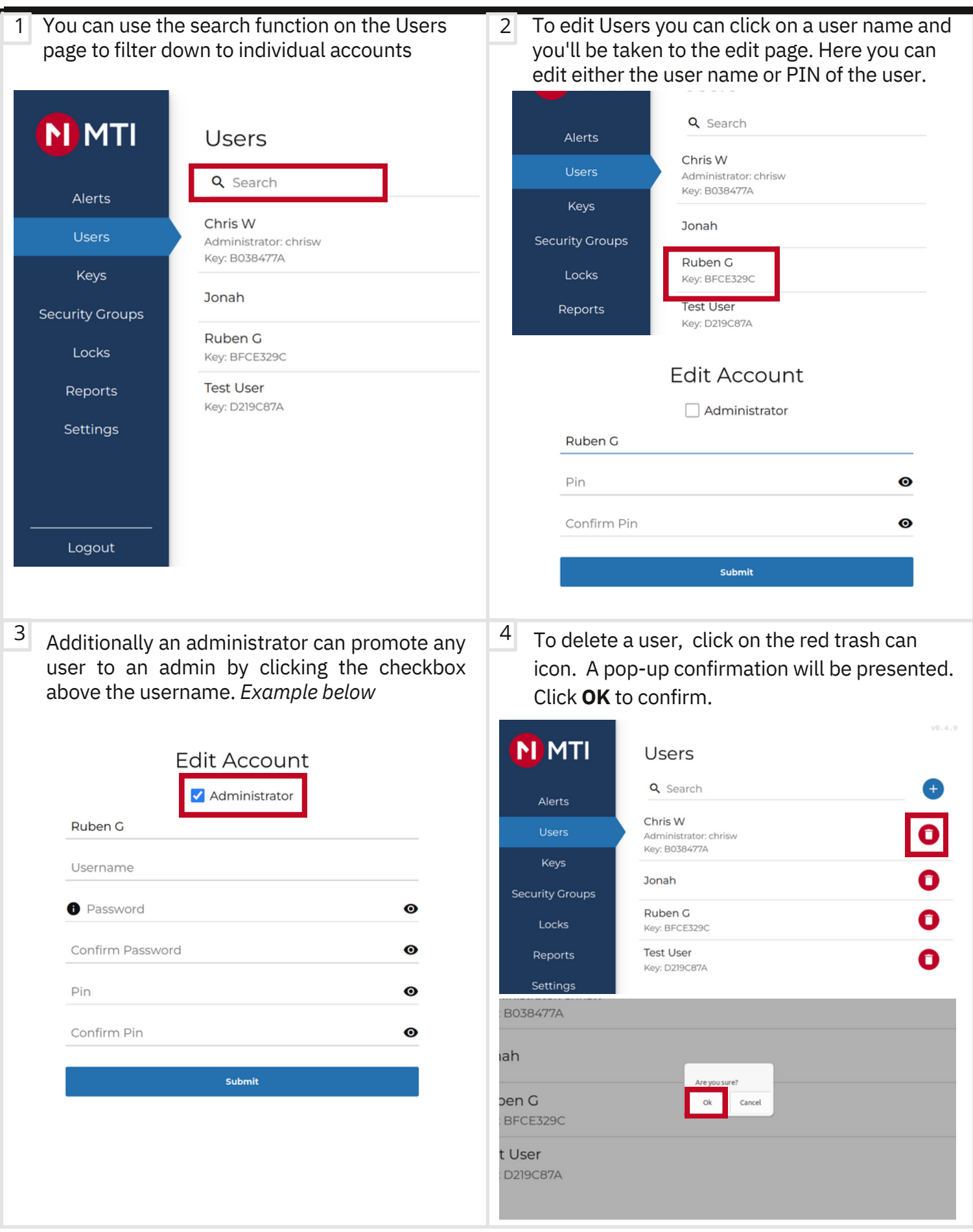

MTI MAP®

MTI

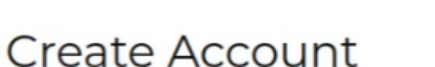

| Commission       | • |
|------------------|---|
| Confirm Din      |   |
| Pin              | Θ |
| Confirm Password | 0 |
| Password         | Ø |
| Technician       |   |
| Associate        |   |
| Employee         |   |
| Shift Leader     |   |
| Manager          |   |
| Manager          | ~ |

- Manager Admin level account which has full access to MAP and can view/edit all tabs
- **Shift Leader** Has full view as admin account but can only create temp users (Associate/Technicians).
- **Employee** Non-Admin account that can activate or deactivate their personal keycard for everday use.
- **Associate** A temporary account which will be auto-removed after 8 hours. Has the same permissions as an Employee account.
- **Technician** A temporary account which will be auto-removed after 8 hours. Can manage devices (add/edit/delete). Cannot manage users.

## KEY MANAGEMENT

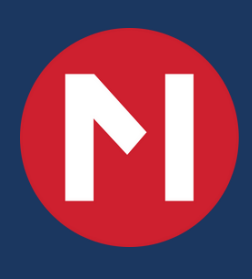

#### **KEYS PAGE**

MTI MAP®

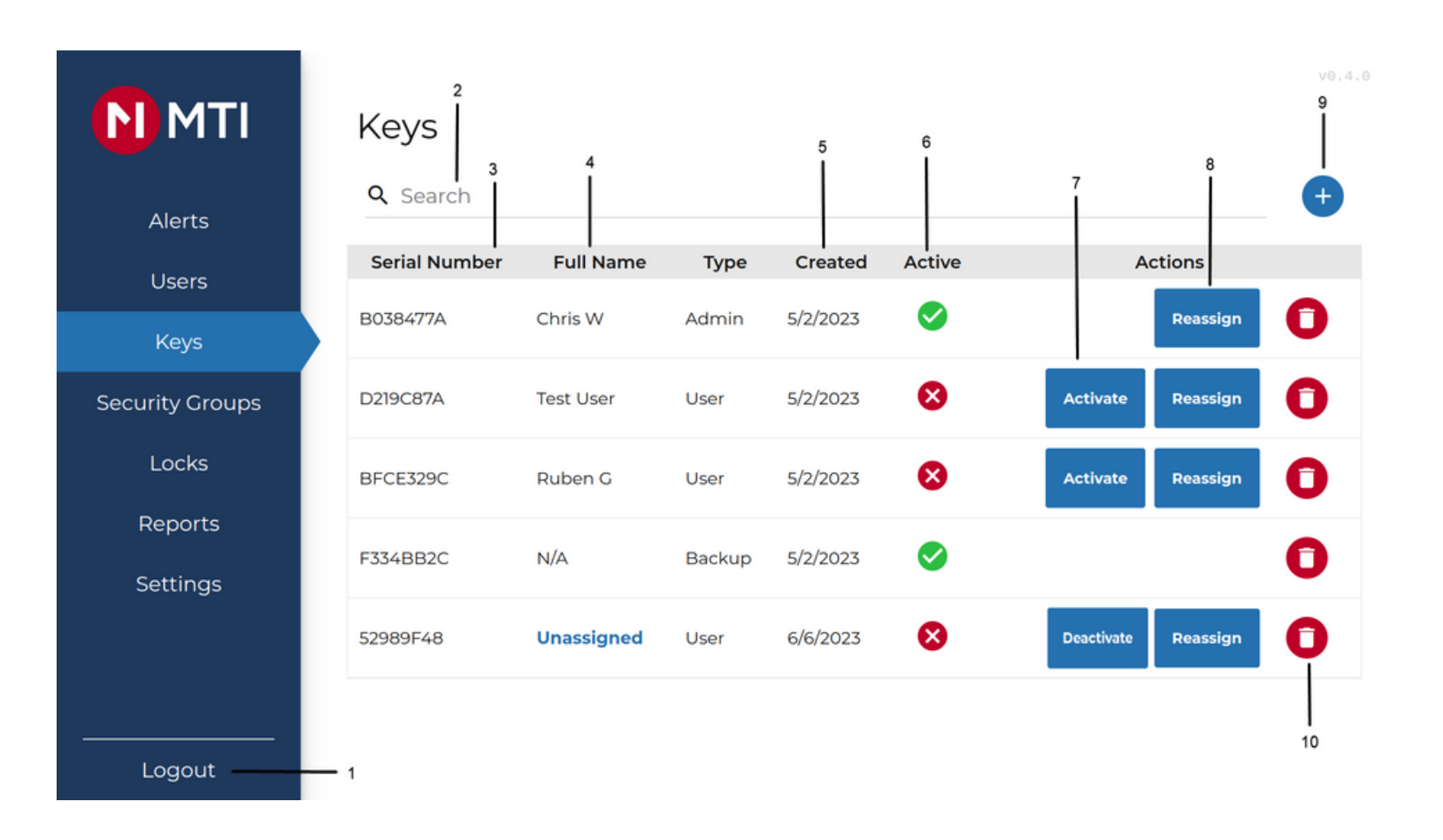

- 1. Logout button
- 2. Search Field
- 3. Serial Number of Keycard
- 4. Full Name of the User or Unassigned 9. Add New Key
- 5. Key Creation Date

- 6. Status of Key
- 7. Activate/Deactivate button
- 8. Reassign button
- 10. Delete Key Function

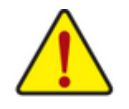

Here you will find a table that details the status of currently added keys to your MTI MAP system. You can delete, deactivate, reassign, and add new keys from this page.

Under the "Active" column you can also see which RFID Keys are currently active in your system.

Please note that backup keys are always active and unassigned keys can only be activated when they are assigned to a user.

#### ADDING AND ASSIGNING KEYS

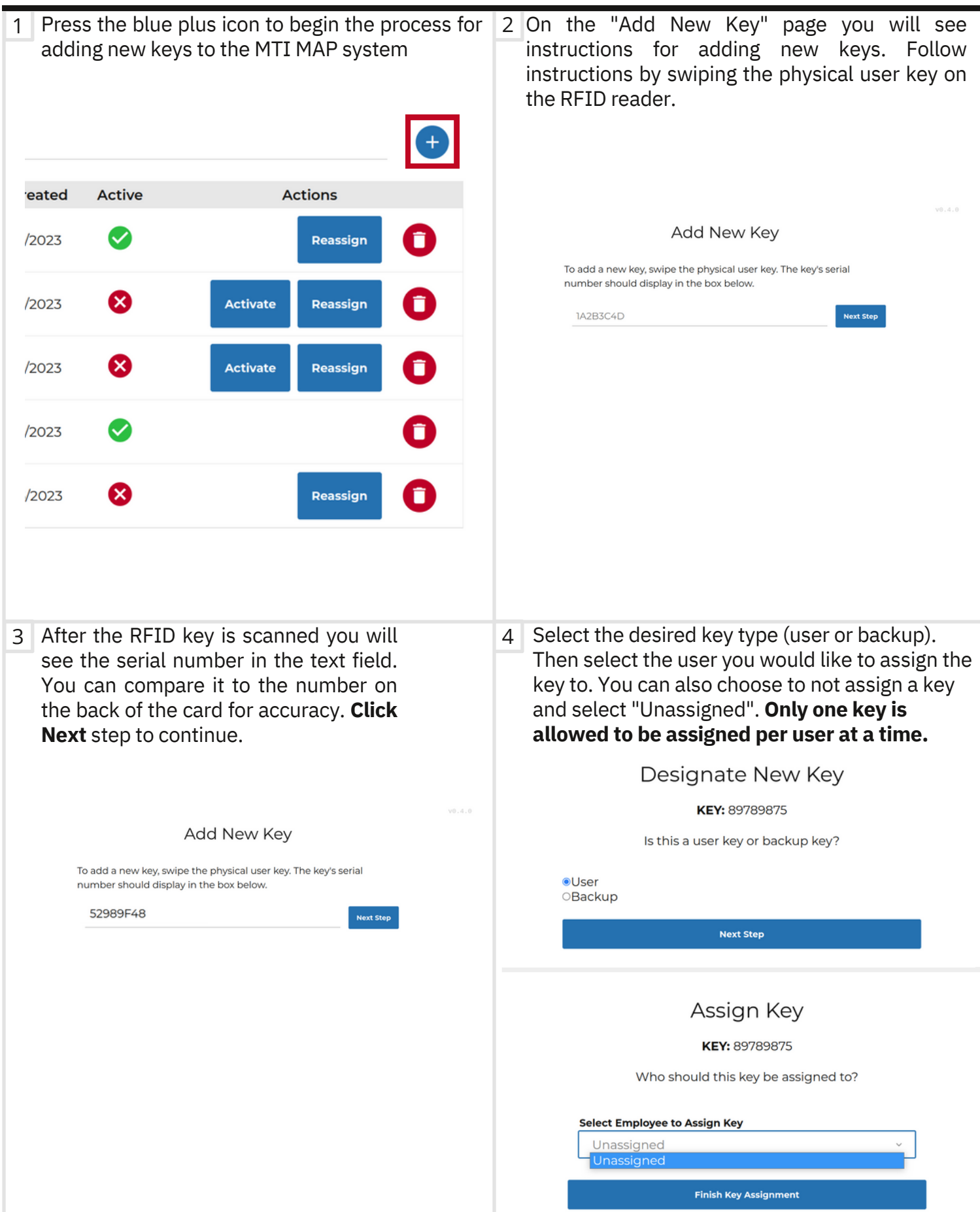

MTT MAP®

#### **REASSIGNING & DELETING KEYS**

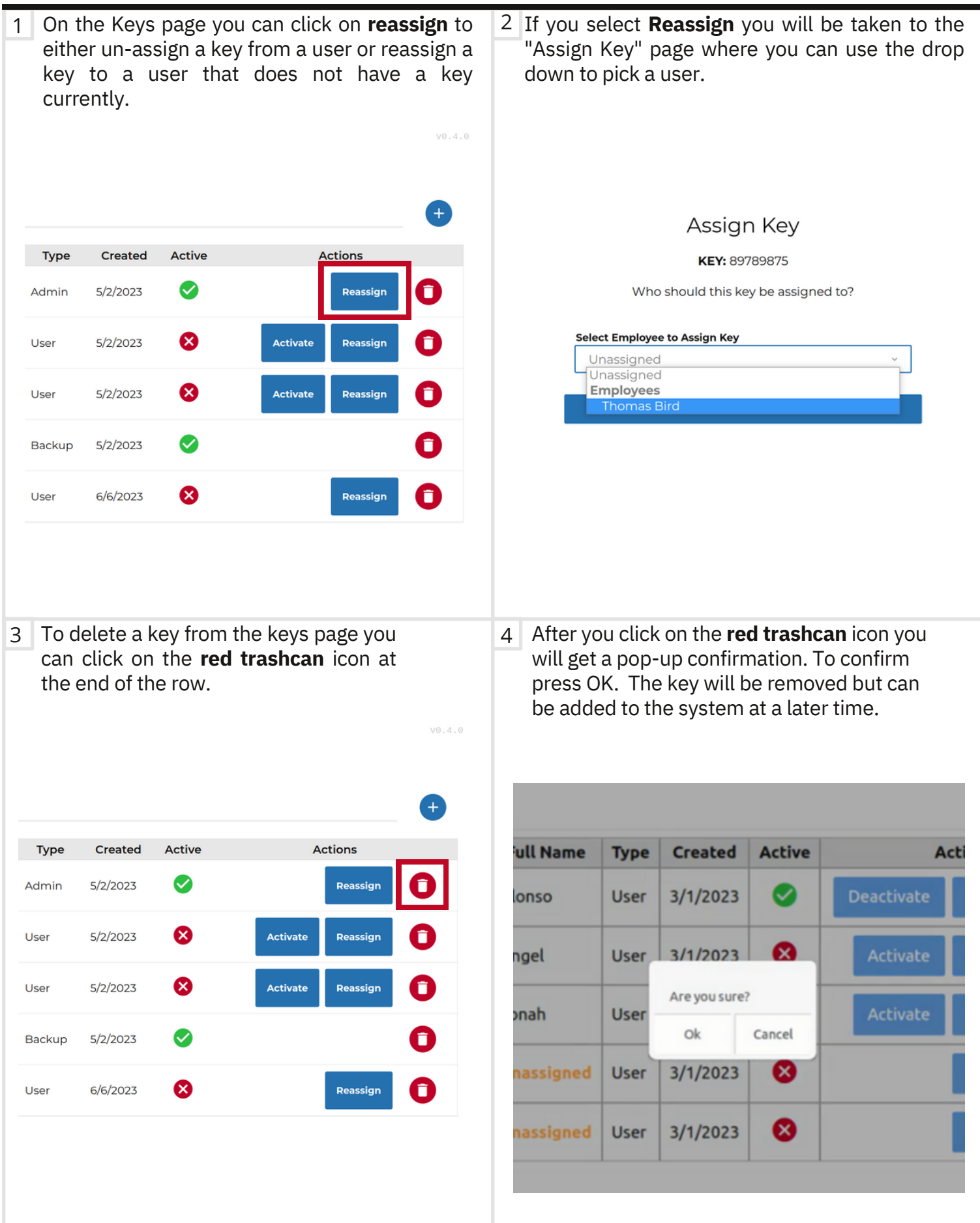

MTI MAP®

MTI

As an Admin, you have the capability to activate or deactivate keycards for users by using the activate/de-activate button in the actions column while logged in.

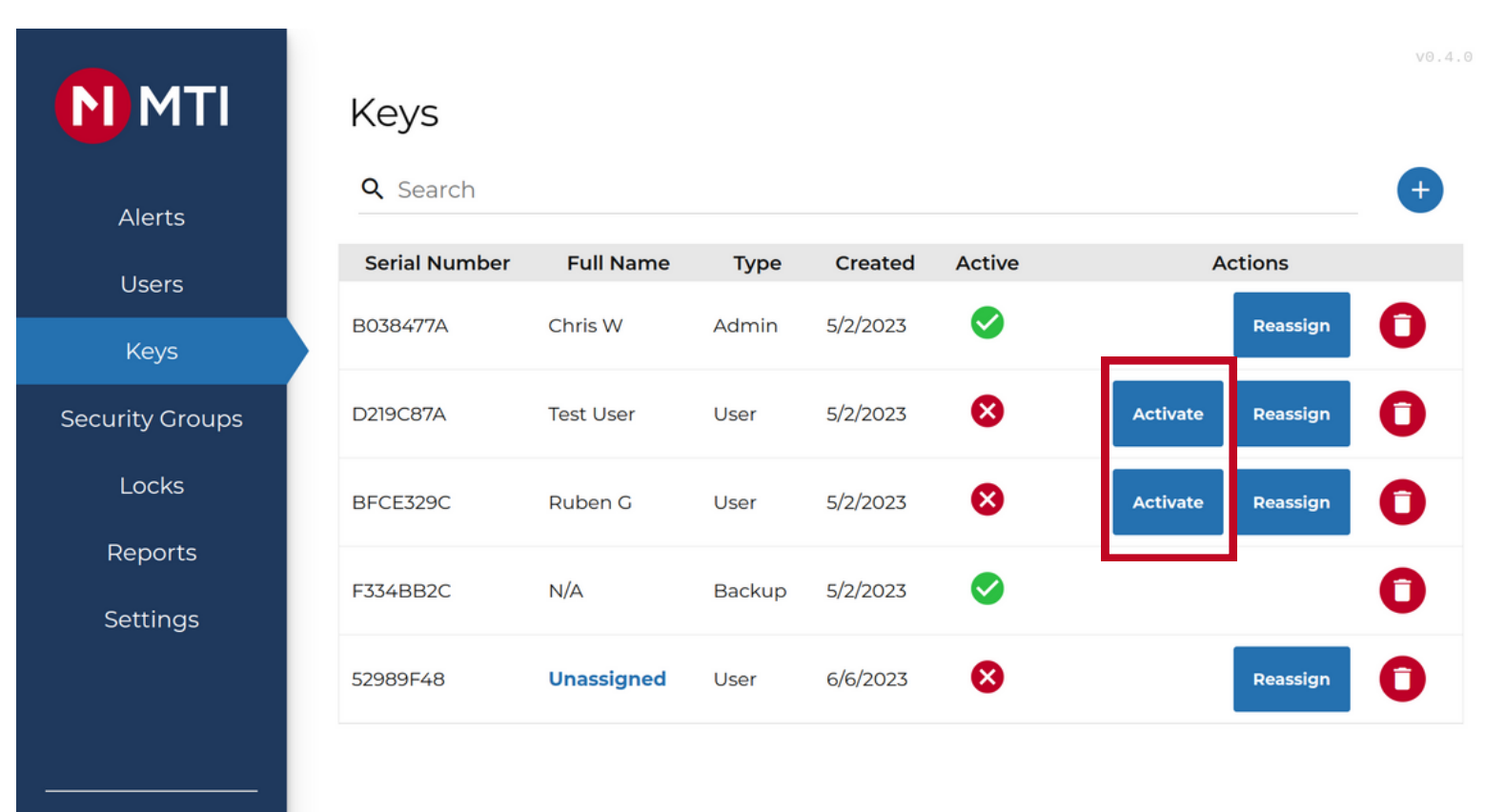

Logout

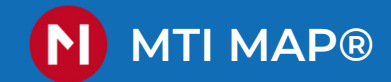

#### ACTIVATING/DEACTIVATING KEYCARDS - USER

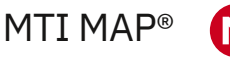

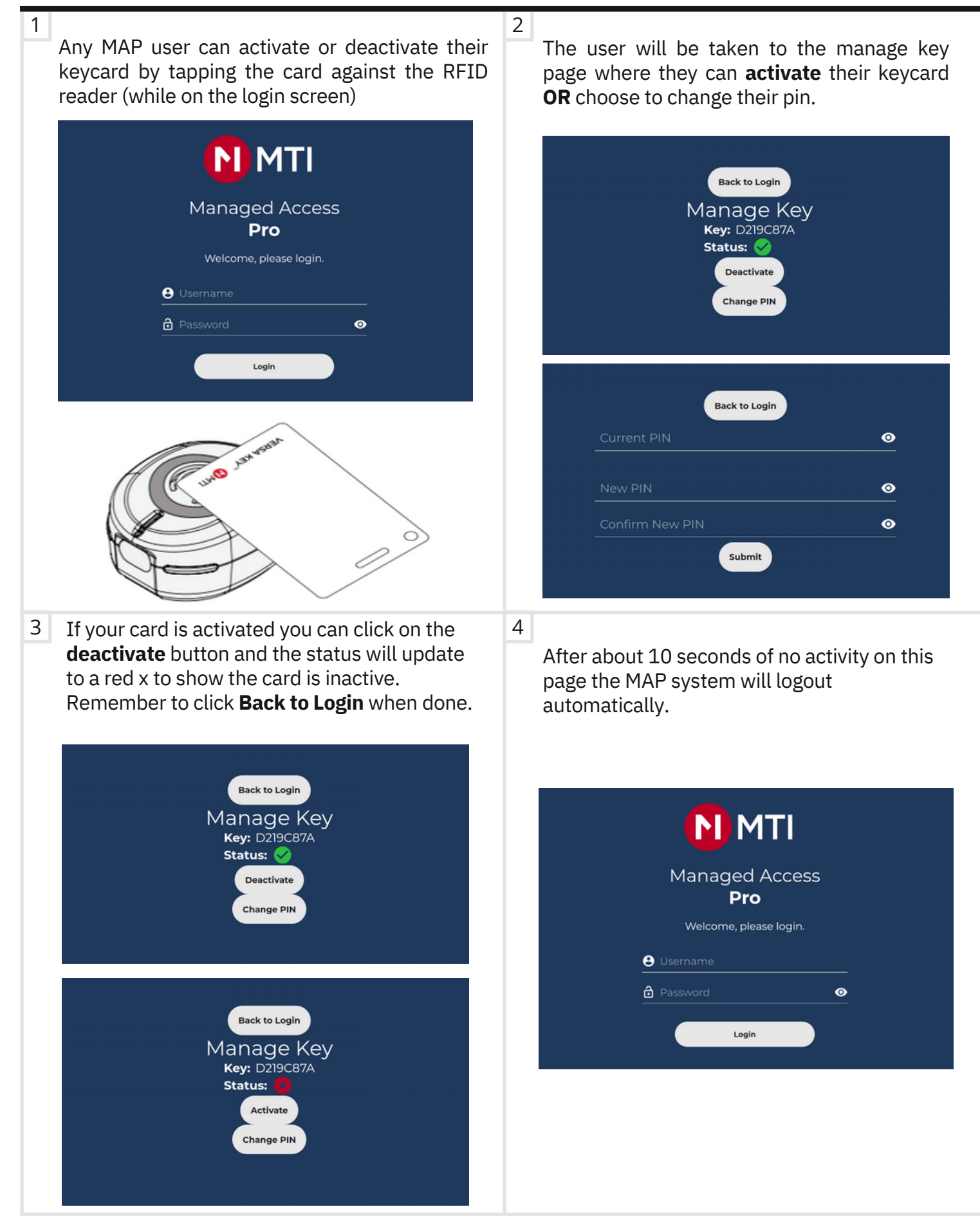

#### **KEY MANAGEMENT - SEARCHING**

MTI MAP®

ΝΜΤΙ

1 Navigate to the Keys page where you will find the "Search" filter at the top of the table.

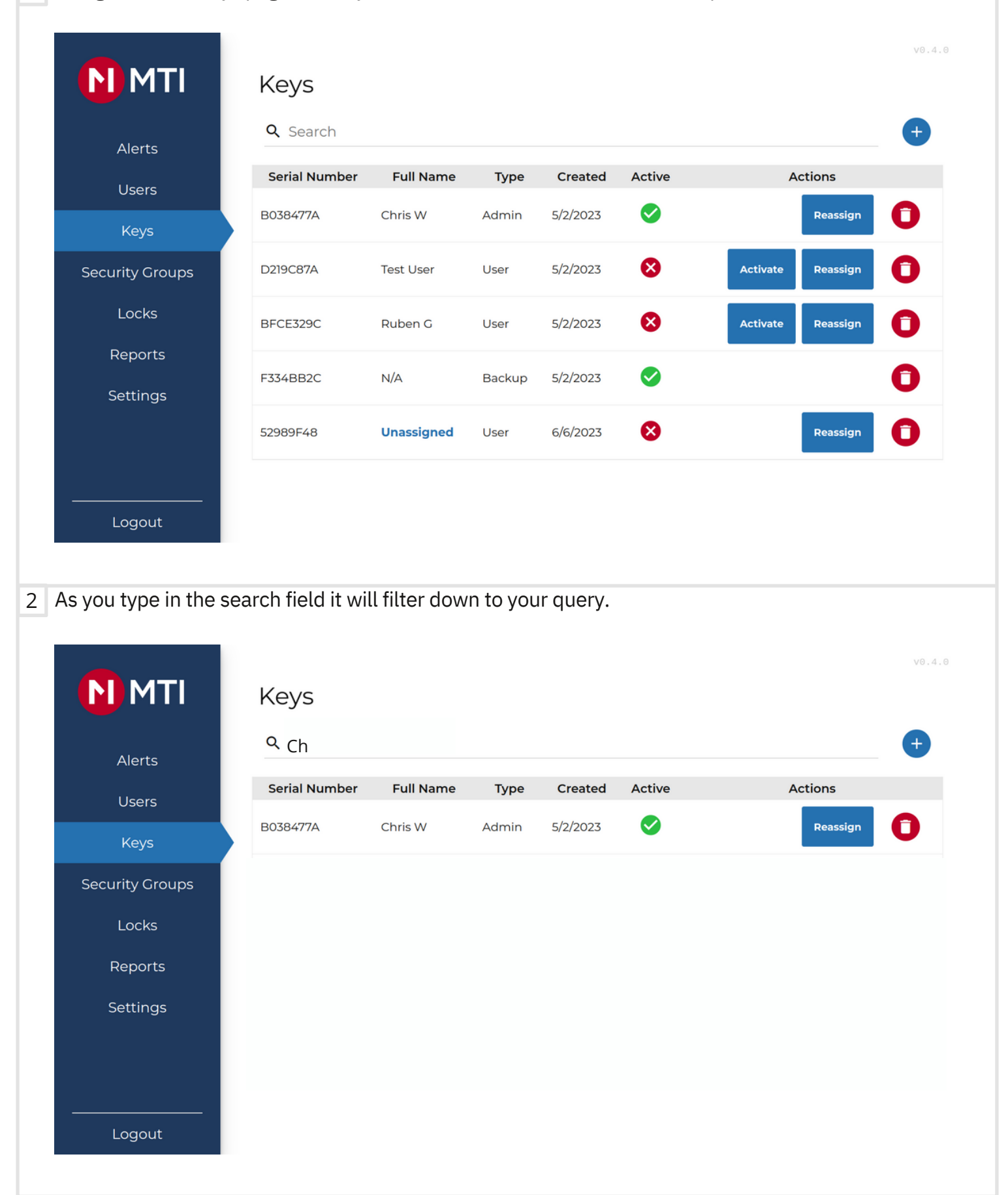

## SECURITY GROUPS

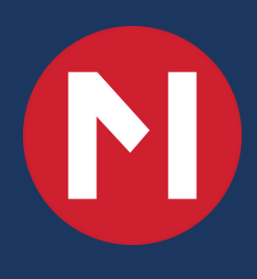

#### **CREATING A NEW SECURITY GROUP**

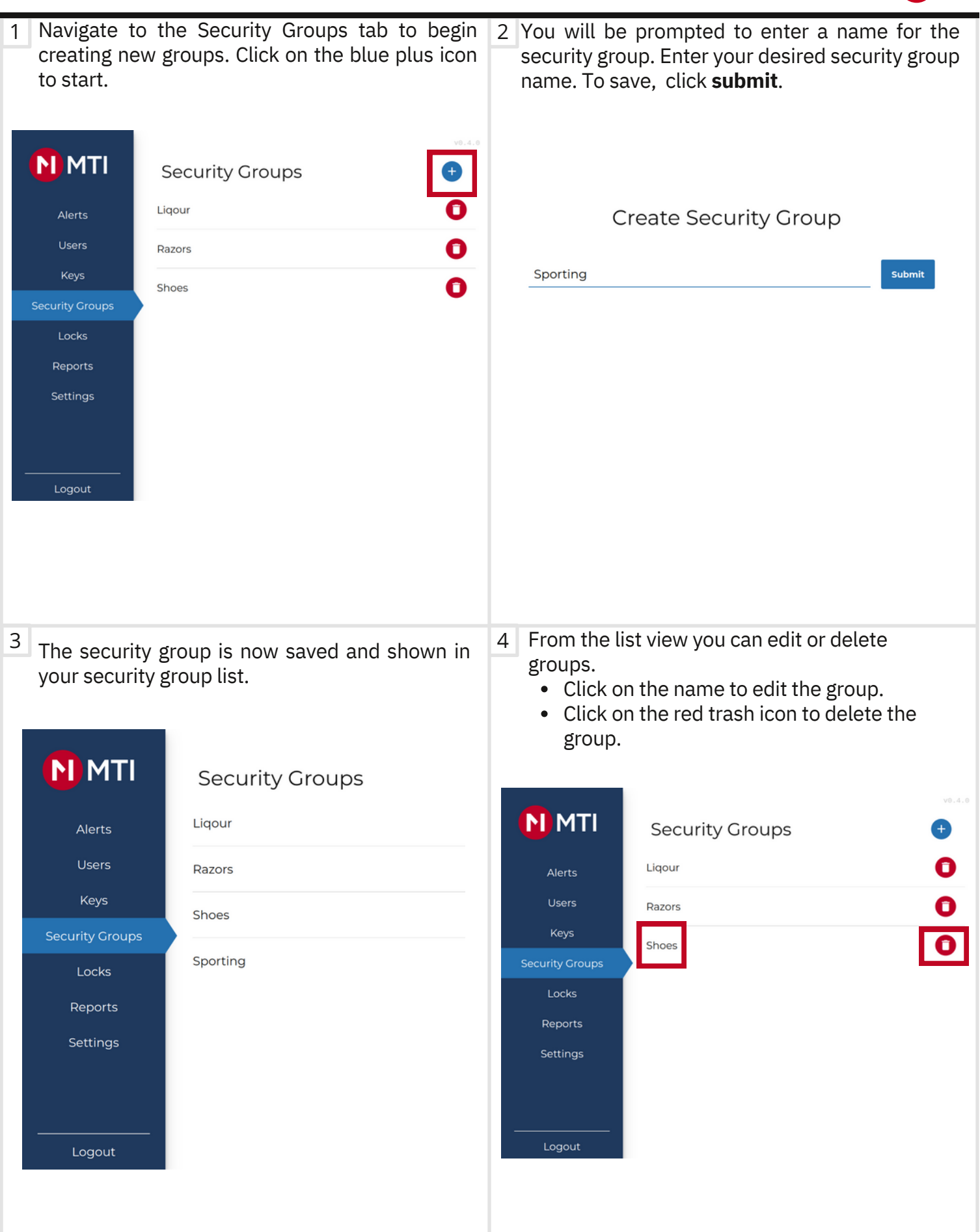

MTI MAP<sup>®</sup>

## ADDING SECURITY DEVICES

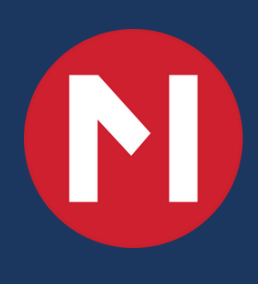

#### **ADDING SECURITY DEVICE**

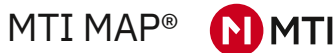

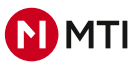

| 1 After clicking on <b>blue plus</b> on the Locks tab you will<br>be greeted by an instructional page. Please read<br>the instructions.                                                                                                    | 2 When you click on <b>Add New Device</b> the RFID reader will go into "listening mode". It will begin flashing blue. |
|----------------------------------------------------------------------------------------------------|----------------------------------------------------------------------------------------------------|
| To add a new device, follow these steps:                                                                                                    |                                                                                                    |
| <ol> <li>Ensure you have both the item to be tracked and the security device nearby (within x feet)</li> <li>Tap the 'Add New Device' button.</li> <li>The tablet will go into 'listening mode' and look for the security device to initiate a connection.</li> <li>The device will pair to the tablet.</li> </ol> |                                                                                                    |
| You will know the security device is paired to the tablet when you see the words 'Security Device Paired' on screen.                                                                                                    |                                                                                                    |
| You will then be able to add the device to a Security Device Group.                                                                                                    |                                                                                                    |
| Add New Device                                                                                                    |                                                                                                    |
| 3 Now take your Network Pairing Card and tap it against                                                                                                    | 4 Once the device successfully pairs to the MAP                                                                       |
| an MTI Lock.                                                                                                    | system , the confirmation page will appear.                                                                           |
| ∖ beep ∕                                                                                                    | v0.4.0                                                                                                    |
| > beep <                                                                                                    | Security Device Paired                                                                                                |
|                                                                                                    | 7ED1877A514D354A482020200B16021E                                                                                      |
|                                                                                                    | Device Name                                                                                                    |
|                                                                                                    | Security Group                                                                                                    |
| NETWORK PAIRING                                                                                                    | Ligour   Save device and return to menu Save device and add another                                                   |
| 5 You can name the lock based on your organizations                                                                                                    | 6 You can also pick a security group for the device using                                                             |
| v0.4.0                                                                                                    | process by clicking on the <b>save device and add</b>                                                                 |
| Security Device Paired                                                                                                    | another button.                                                                                                    |
| 7ED1877A514D354A482020200B16021E                                                                                                    | Security Device Paired                                                                                                |
| We found this Lock, give it a name:                                                                                                    | 7ED1877A514D354A482020200B16021E                                                                                      |
| Security Graup                                                                                                    | We found this Lock, give it a name:                                                                                   |
| , Sporting ~                                                                                                    | Device Name                                                                                                    |
| Save device and return to menu Save device and add another                                                                                                    | Security Group                                                                                                    |
|                                                                                                    | Liqour<br>Razors<br>Shoos                                                                                             |
|                                                                                                    | Sporting                                                                                                    |
|                                                                                                    |                                                                                                    |

LOCKS

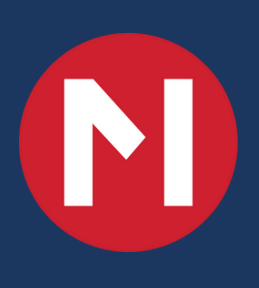

#### LOCKS PAGE

MTI MAP®

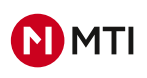

| <b>MTI</b><br>lerts | Locks                            | 4      | 5                            | 6 —                         |
|---------------------|----------------------------------|--------|------------------------------|-----------------------------|
| Isers               | Name 3                           | Group  | Status                       | Metrics                     |
| keys                | 01F6E12050303247472E3120FF180622 | Liqour | Lost, Closed, Locked         | 0 RS61<br>0 Dripped         |
| ty Groups           | 0302779C50303247472E3120FF171323 | Liqour | Lost, Closed, Locked         | 0 RS il<br>0 Dr ppedi       |
| ocks                | 069EE488514D354A482020200B160C0C | Liqour | Lost, Closed, Locked         | 0 RS il<br>0 Dr ppedi       |
| peaters             | 0791CA7B50303247472E3120FF181D3B | Liqour | Lost, Closed, Locked         | 0 P <u>SSI</u><br>0 Drypped |
| ports               | 0843381050303247472E3120FF192A32 | Liqour | Lost, Closed, Locked<br>100% | 0 RSSI<br>0 Dropped         |
| ttings              | 08CF443E50303247472E3120FF123328 | Liqour | Lost, Closed, Locked<br>100% | 0 RSSI<br>0 Dropped         |
|                     | 08E60FE7514D354A482020200B14161D | Liqour | Lost, Closed, Locked<br>100% | 0 RSSI<br>0 Dropped         |
|                     | 0C5BE74E50303247472E3120FF12082D | Liqour | Lost, Closed, Locked<br>100% | 0 RSSI<br>0 Dropped         |
|                     | 11A6CDB950303247472E3120FF171E10 | Liqour | Lost, Closed, Locked<br>100% | 0 RSSI<br>0 Dropped         |
|                     | 13C86B55514D354A482020200B15052C | Liqour | Lost, Closed, Locked<br>100% | 0 RSSI<br>0 Dropped         |
|                     | <                                | 1/13   |                              |                             |

- 1. Search field locks are searchable either through name or serial number
- 2. **Unnamed Only -** clicking on this button will show locks that are not named (serial number only)
- 3. Name Shows name or serial number of lock
- 4. Group Shows which group lock is currently assigned in
- 5. Status Current status of lock
- 6. Plus Icon Click on this plus icon to add a new lock to the MAP system.
- 7. **Metrics** Shows the metrics of the lock (how well its communicating with the MAP system)

This table will show every lock that is paired to the MAP system.

#### NAMING ORPHANED LOCKS

Locks

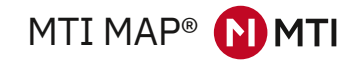

1 On the Locks page you can identify orphaned locks by checking the name column. An orphaned lock is a lock that has not been given a name. We strongly recommend naming every lock in your MAP system. You can edit the name of locks by clicking on the row, you will then be taken to the lock edit page where you can give the lock a name and group assignment.

|                 | Name                                                                                                    | Group                                                                                            | Туре                      | Status                                 |
|-----------------|----------------------------------------------------------------------------------------------------|--------------------------------------------------------------------------------------------------|---------------------------|----------------------------------------|
|                 | BluRay                                                                                                    | Movies                                                                                           | Lock                      | Closed, Locked                         |
|                 | cameras                                                                                                    | Phones                                                                                           | Lock                      | Closed, Locked                         |
|                 | CBDCDA16514D354A482020200B180513                                                                                                    |                                                                                                  | Lock                      | Closed, Locked                         |
|                 | D53C66E7514D354A482020200B18090F                                                                                                    |                                                                                                  | Lock                      | Closed, Locked                         |
|                 | D753AE13514D354A482020200B161D25                                                                                                    |                                                                                                  | Lock                      | Closed, Locked                         |
|                 | DVD                                                                                                    | Movies                                                                                           | Lock                      | Closed, Locked                         |
|                 | E14445CE514D354A482020200B182717                                                                                                    |                                                                                                  | Lock                      | Closed, Locked                         |
|                 | F08649C7514D354A482020200B183214                                                                                                    |                                                                                                  | Lock                      | Closed, Locked                         |
|                 | F45F4B61514D354A482020200B161924                                                                                                    |                                                                                                  | Lock                      | Closed, Locked                         |
|                 | Playstation                                                                                                    | Video Games                                                                                      | Lock                      | Closed, Locked                         |
|                 | < 2                                                                                                    | /3                                                                                               |                           | >                                      |
| lo              | ck edit page you can name the lo<br>esn't belong to an existing securit<br>e or choose unassigned for that fi                                                                                          | ock and choos<br>y group you o<br>eld.                                                           | se the s<br>can crea      | ecurity group<br>ate a new one         |
| lo<br>loe<br>ag | ck edit page you can name the lo<br>esn't belong to an existing securit<br>e or choose unassigned for that fi<br>Security De                                                                           | ock and choos<br>y group you o<br>eld.<br>evice Pairec                                           | se the s<br>can crea      | ecurity group<br>ate a new one         |
| lo              | ck edit page you can name the lo<br>esn't belong to an existing securit<br>e or choose unassigned for that fi<br>Security De<br>7ED1877A514D354A                                                       | ock and choos<br>y group you o<br>eld.<br>evice Pairec                                           | se the s<br>can crea<br>d | ecurity group<br>ate a new one         |
| lo<br>lo<br>ag  | ck edit page you can name the lo<br>esn't belong to an existing securit<br>e or choose unassigned for that fi<br>Security De<br>7ED1877A514D354A<br>We found this Loo                                  | ock and choos<br>y group you o<br>eld.<br>evice Pairec<br>482020200B16021                        | se the s<br>can crea<br>d | ecurity group<br>ate a new one         |
| lo<br>ag        | ck edit page you can name the lo<br>esn't belong to an existing securit<br>e or choose unassigned for that fi<br>Security De<br>7ED1877A514D354A<br>We found this Loc<br>Basketballs                   | ock and choos<br>y group you o<br>ield.<br>evice Pairec<br>482020200B1602<br>ck, give it a name: | se the s<br>can crea<br>d | ecurity group<br>ate a new one         |
| lo<br>lo<br>ag  | ck edit page you can name the lo<br>esn't belong to an existing securit<br>e or choose unassigned for that fi<br>Security De<br>7ED1877A514D354A<br>We found this Loc<br>Basketballs<br>Security Group | ock and choos<br>y group you o<br>eld.<br>evice Pairec<br>482020200В16021<br>ck, give it a name: | se the s<br>can crea<br>d | ecurity group<br>ate a new one<br>ve.4 |

#### **LOCKS - SEARCHING**

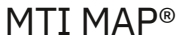

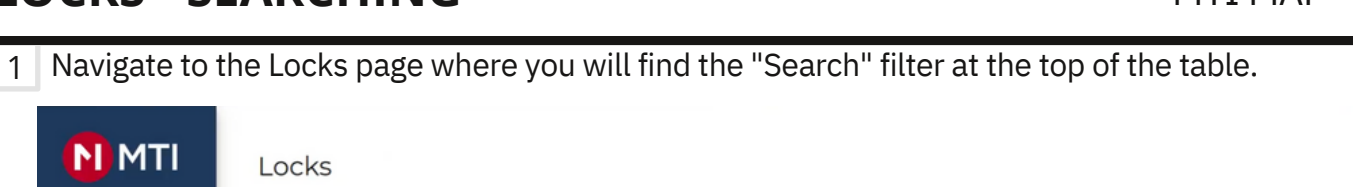

|                 | Name                             | Group  | Status               | Metrics             |
|-----------------|----------------------------------|--------|----------------------|---------------------|
| Keys            | 01F6E12050303247472E3120FF180622 | Liqour | Lost, Closed, Locked | 0 RSSI<br>0 Dropped |
| Security Groups | 0302779C50303247472E3120FF171323 | Liqour | Lost, Closed, Locked | 0 RSSI<br>0 Dropped |
| Locks           | 069EE488514D354A482020200B160C0C | Liqour | Lost, Closed, Locked | 0 RSSI<br>0 Dropped |
| Repeaters       | 0791CA7B50303247472E3120FF181D3B | Liqour | Lost, Closed, Locked | 0 RSSI<br>0 Dropped |
| Reports         | 0843381050303247472E3120FF192A32 | Liqour | Lost, Closed, Locked | 0 RSSI<br>0 Dropped |
| Settings        | 08CF443E50303247472E3120FF123328 | Liqour | Lost, Closed, Locked | 0 RSSI<br>0 Dropped |
|                 | 08E60FE7514D354A482020200B14161D | Liqour | Lost, Closed, Locked | 0 RSSI<br>0 Dropped |
|                 | 0C5BE74E50303247472E3120FF12082D | Liqour | Lost, Closed, Locked | 0 RSSI<br>0 Dropped |
|                 | 11A6CDB950303247472E3120FF171E10 | Liqour | Lost, Closed, Locked | 0 RSSI<br>0 Dropped |
|                 | 13C86855514D354A482020200B15052C | Liqour | Lost, Closed, Locked | 0 RSSI<br>0 Dropped |
|                 | <                                | 1/13   |                      |                     |
| Logout          |                                  |        |                      |                     |

| Alerts             | Q Te         |     |   |   |        |   |               |                 |             |        |        |        |                     |  |
|--------------------|--------------|-----|---|---|--------|---|---------------|-----------------|-------------|--------|--------|--------|---------------------|--|
| Users              | Unnamed O    | nly |   |   |        |   |               |                 |             |        |        |        |                     |  |
|                    | Name         |     |   |   | Group  |   |               | Statu           | us          |        |        |        | Metrics             |  |
| Keys               | in rush test |     |   | 1 | iqour  |   |               | Lost, C<br>100% | losed, Lo   | :ked   |        |        | 0 RSSI<br>0 Dropped |  |
| Security Groups    | Test Lock 1  |     |   |   | Liqour |   |               |                 | d, Unlocke  | d      |        |        | 0 RSSI<br>0 Dropped |  |
| Locks              | Test Lock 2  |     |   | 1 | iqour  |   |               | Lost, C<br>100% | closed, Lo  | :ked   |        |        | 0 RSSI<br>0 Dropped |  |
| Repeaters          | Test Lock 3  |     |   | 1 | iqour  |   |               | Lost, C<br>100% | closed, Lo  | :ked   |        |        | 0 RSSI<br>0 Dropped |  |
| Reports            | <            |     |   |   |        |   |               |                 | 1/1         |        |        |        |                     |  |
| Settings           |              |     |   |   |        |   |               |                 |             |        |        |        |                     |  |
| Settings           |              |     |   |   |        |   |               |                 |             |        |        |        |                     |  |
| Settings           |              | q   | w |   | e      |   | t y           |                 | 1           | c      | р      | 8      |                     |  |
| Settings<br>Logout |              | q   | w | s | e d    | f | t y           | h               | ı<br>j      | k      | P      | © (    |                     |  |
| Settings<br>Logout |              | q   | w | s | e d    | f | t y<br>g<br>v | h               | j<br>j<br>n | k<br>m | p<br>L | ی<br>ب |                     |  |

#### **Deleting Locks**

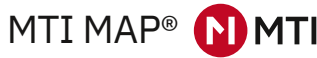

1 On the Locks page you can click on the name (or serial number) of the lock you wish to delete. N MTI Locks Alerts Name Group Status Type Closed, Locked in rush test Liqour Lock Users 100% Closed, Locked Old - Plunger Liqour Lock 100% Keys Closed, Locked Test Lock 1 Ligour Lock 100% Security Groups Closed, Locked Test Lock 2 Ligour Lock Closed, Locked Test Lock 3 Ligour Lock 100% Reports 1/1 > < Settings Logout 2 After selecting the lock you will be taken to this page where you can click on the **Delete** button. This will remove the lock from MAP. This should be done if you have a lock that has been thrown away or will no longer be at your location. Security Device Paired 7ED1877A514D354A482020200B16021E We found this Lock, give it a name: **Basketballs** Security Group Sporting ~ Save device and return to menu Save device and add another

### REPEATERS

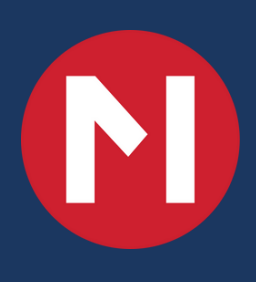

#### **REPEATERS PAGE**

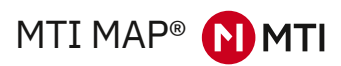

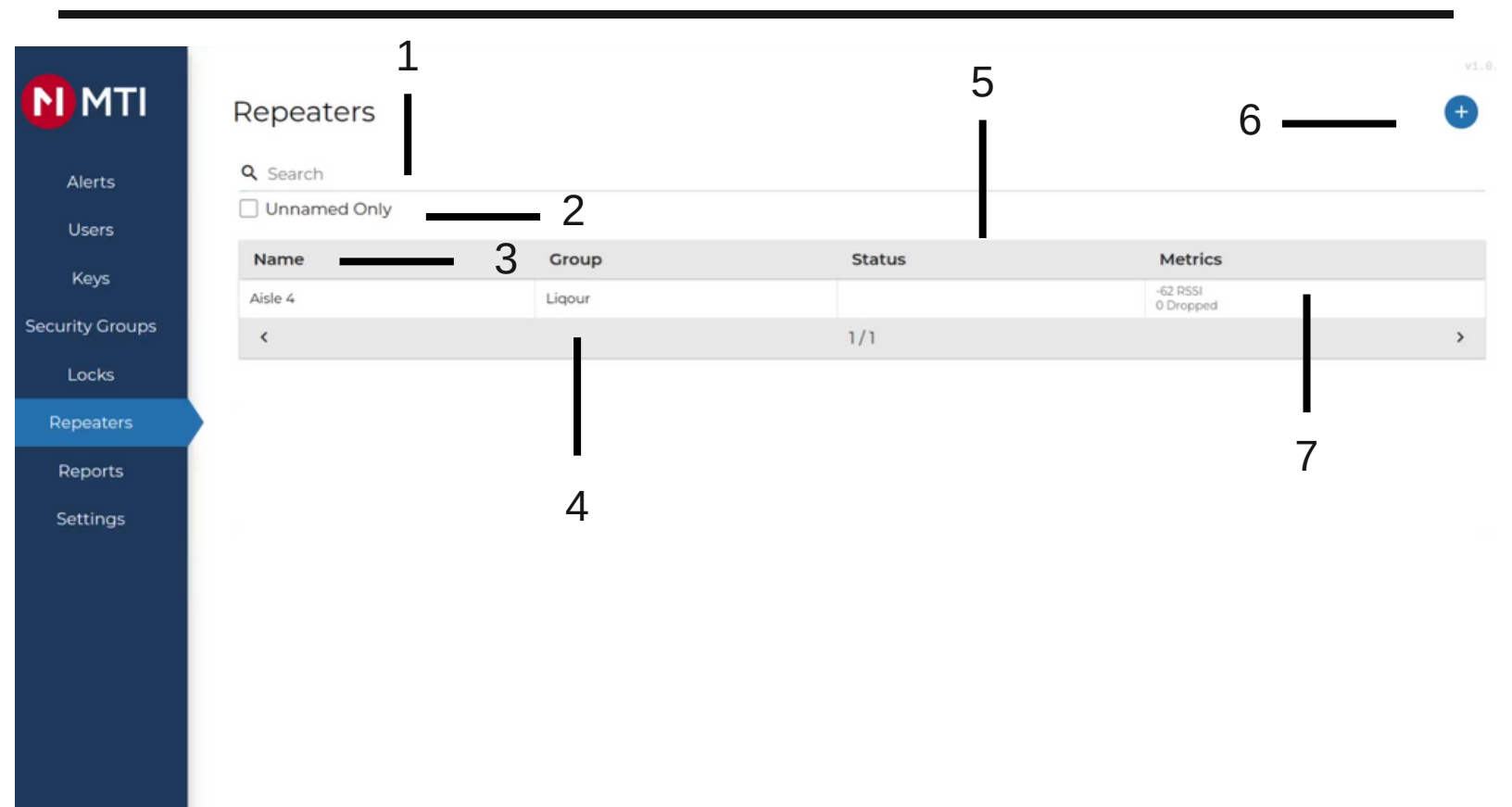

- 1. Search field repeaters are searchable either through name or serial number
- 2. **Unnamed Only -** clicking on this button will show repeaters that are not named (serial number only)
- 3. Name Shows name or serial number of repeater
- 4. Group Shows which group repeater is currently assigned to
- 5. Status Current status of repeater
- 6. Plus Icon Click on this plus icon to add a new repeater to the MAP system.
- 7. **Metrics** Shows the metrics of the repeater (how well its communicating with the MAP system)

This table will show every repeater that is paired to the MAP system.

#### **MANAGING REPEATERS**

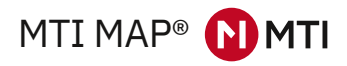

| 1 | On the repeater page you ca | n click o | n the | name | (or ser | rial number) | of the | repeater you | wish to |
|---|-----------------------------|-----------|-------|------|---------|--------------|--------|--------------|---------|
|   | manage.                     |           |       |      |         |              |        |              |         |

| ΜΤΙ             | Repeaters                             |                    |                      |                       | v1.0.0      |
|-----------------|---------------------------------------|--------------------|----------------------|-----------------------|-------------|
| Alerts          | Q Search                              |                    |                      |                       |             |
| Lisors          | Unnamed Only                          |                    |                      |                       |             |
| Kours           | Name                                  | Group              | Status               | Metrics               |             |
| Keys            | Aisle 4                               | Liqour             |                      | -62 RSSI<br>0 Dropped |             |
| Security Groups | <                                     |                    | 1/1                  |                       | >           |
| Locks           |                                       |                    |                      |                       |             |
| Repeaters       |                                       |                    |                      |                       |             |
| Reports         |                                       |                    |                      |                       |             |
| Settings        |                                       |                    |                      |                       |             |
|                 |                                       |                    |                      |                       |             |
|                 |                                       |                    |                      |                       |             |
|                 |                                       |                    |                      |                       |             |
|                 |                                       |                    |                      |                       |             |
|                 |                                       |                    |                      |                       |             |
|                 |                                       |                    |                      |                       |             |
|                 |                                       |                    |                      |                       |             |
|                 |                                       |                    |                      |                       |             |
| 2 After selec   | cting the repeate                     | er you will be tak | en to this page w    | here you can edit t   | he repeater |
| name/the        | security group it l                   | belongs to/ or del | ete the repeater fro | om the system.        |             |
| _               |                                       |                    |                      |                       |             |
| N MTI           | Repeater                              |                    |                      |                       |             |
|                 |                                       |                    |                      |                       |             |
| Alerts          | AISIE 4<br>BFC7DAAD515046414C2020200B | 80C0930            |                      |                       | 0           |
| Users           | Aisle 4                               |                    |                      |                       |             |
| Keys            | Security Group                        |                    |                      |                       |             |
| Security Groups | Liqour                                |                    |                      |                       | Ť           |
| Locks           |                                       | Save and return    |                      | Save and add another  |             |
| Repeaters       | ,                                     |                    |                      |                       |             |
| Reports         |                                       |                    |                      |                       |             |
| Settings        |                                       |                    |                      |                       |             |
|                 |                                       |                    |                      |                       |             |
|                 |                                       |                    |                      |                       |             |
|                 |                                       |                    |                      |                       |             |
|                 |                                       |                    |                      |                       |             |
|                 |                                       |                    |                      |                       |             |
|                 |                                       |                    |                      |                       |             |
|                 |                                       |                    |                      |                       |             |
| Logout          |                                       |                    |                      |                       |             |
|                 |                                       |                    |                      |                       |             |

## REPORTS

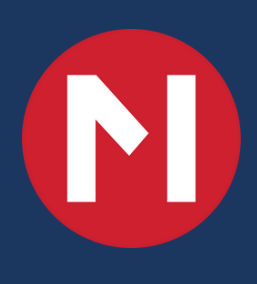

#### **REPORTS PAGE**

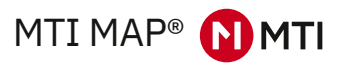

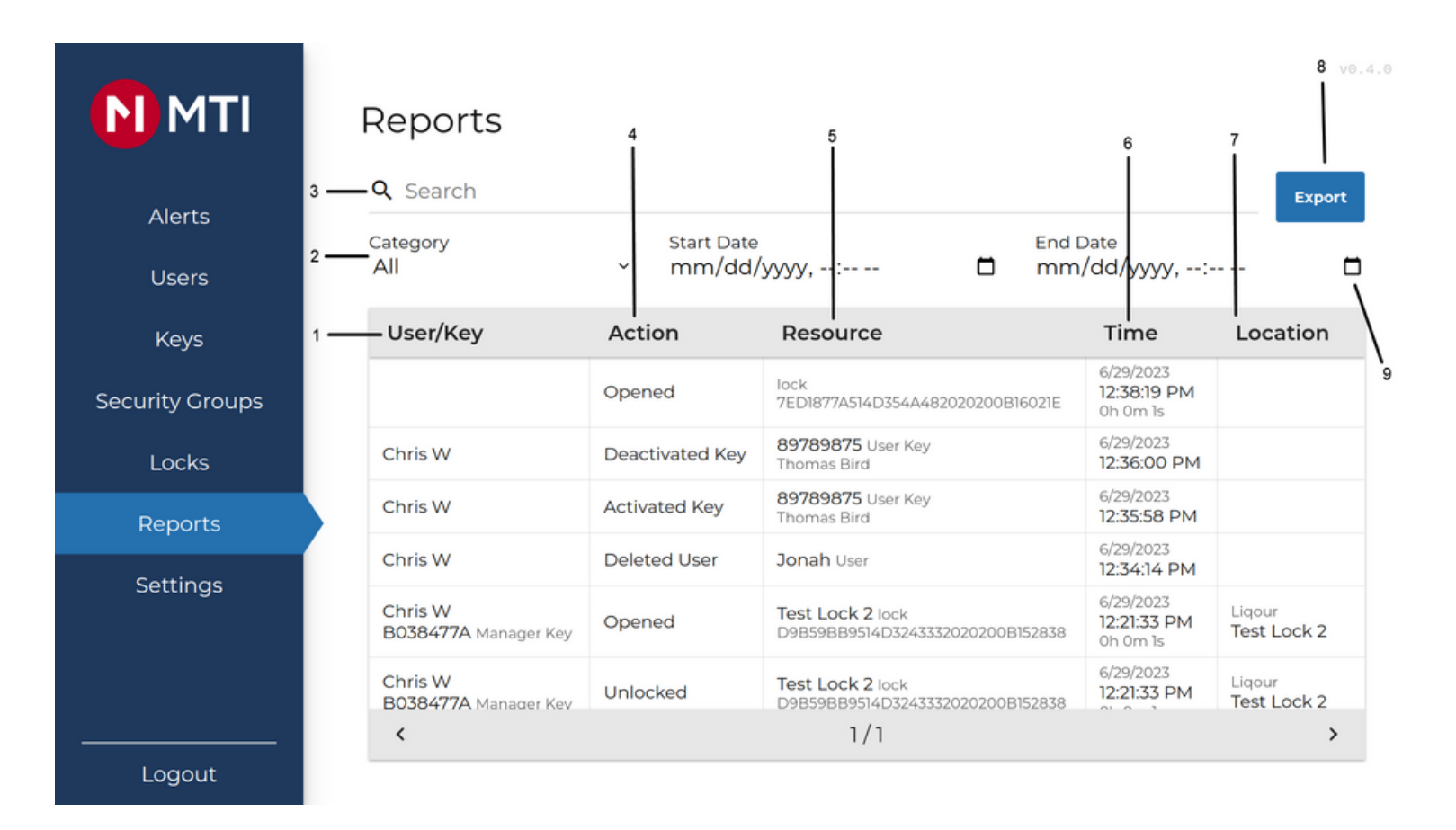

- 1. **User/Key** Shows which MAP user (or unassigned key) performed an action
- 2. Category A dropdown menu that lets you filter to specific actions
- 3. Search Typing in this field will filter down the table view to your query
- 4. **Action** This column shows which action was performed (e.g. Alarmed means a lock began alarming)
- 5. **Resource** Shows the name and serial number of the lock. Also shows user name and key card serial number when activating or deactivating keycard.
- 6. Time Shows exact time/date of when event occurred and its duration
- 7. Location Defines the security group that the locks belong to
- 8. **Export** An export feature which will save to USB an excel of historical events as seen on reports page
- 9. Calendar Allows the ability to filter to a start/end time and date

#### **REPORTS PAGE**

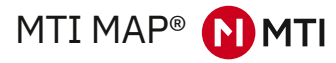

1 From the home page you can click on the "Reports" button to navigate to reports page.

| ΝΠΙ             | Reports                                          |                 |                     |  |  |  |
|-----------------|--------------------------------------------------|-----------------|---------------------|--|--|--|
| Alerts<br>Users | Q Search<br>Category Start Date<br>All ~ mm/dd/y |                 |                     |  |  |  |
| Keys            | User/Key                                         | Action          | Res                 |  |  |  |
| Security Groups |                                                  | Opened          | lock<br>7ED1        |  |  |  |
| Locks           | Chris W                                          | Deactivated Key | 8978<br>Thom        |  |  |  |
| Reports         | Chris W                                          | Activated Key   | <b>8978</b><br>Thom |  |  |  |
| Sottings        | Chris W                                          | Deleted User    | Jona                |  |  |  |
| Settings        | Chris W<br>B038477A Manager Key                  | Opened          | Test<br>D9B5        |  |  |  |
|                 | Chris W<br>B038477A Manager Kev                  | Unlocked        | Test<br>D9B5        |  |  |  |

|                                 |                        |                                                      |                                      | v                     |
|---------------------------------|------------------------|------------------------------------------------------|--------------------------------------|-----------------------|
| Reports                         |                        |                                                      |                                      |                       |
| Q Search                        |                        |                                                      |                                      | Export                |
| Category<br>All                 | Start Date<br>~ mm/dd/ | End ۱<br>/yyyy,: ت mm                                | Date<br>/dd/yyyy,:-                  |                       |
| User/Key                        | Action                 | Resource                                             | Time                                 | Location              |
|                                 | Opened                 | lock<br>7ED1877A514D354A482020200B16021E             | 6/29/2023<br>12:38:19 PM<br>0h 0m 1s |                       |
| Chris W                         | Deactivated Key        | 89789875 User Key<br>Thomas Bird                     | 6/29/2023<br>12:36:00 PM             |                       |
| Chris W                         | Activated Key          | 89789875 User Key<br>Thomas Bird                     | 6/29/2023<br>12:35:58 PM             |                       |
| Chris W                         | Deleted User           | Jonah User                                           | 6/29/2023<br>12:34:14 PM             |                       |
| Chris W<br>B038477A Manager Key | Opened                 | Test Lock 2 lock<br>D9B59BB9514D3243332020200B152838 | 6/29/2023<br>12:21:33 PM<br>0h 0m 1s | Liqour<br>Test Lock 2 |
| Chris W<br>B038477A Manager Kev | Unlocked               | Test Lock 2 lock<br>D9B59BB9514D3243332020200B152838 | 6/29/2023<br>12:21:33 PM             | Liqour<br>Test Lock 2 |
| B038477A Manager Kev            | Unlocked               | 1/1                                                  | 12:21:33 PM                          | Test Lock 2           |

2 The Reports table shows historical logs for the

past 30 days.

3 The **category** dropdown allows the user to filter down to a specific type of action.

Logout

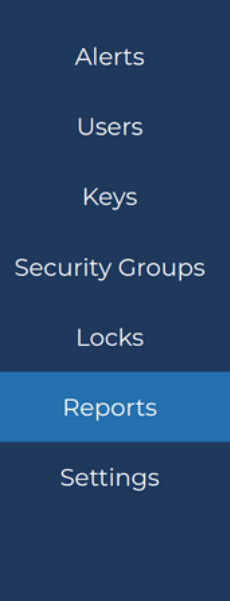

#### Reports

| Q Search                        |          |
|---------------------------------|----------|
| Category                        | S        |
| All                             | r r      |
| Unlocked                        | tion     |
| Opened                          |          |
| Activated Key                   | ened     |
| Deactivated Key                 |          |
| Deleted Key                     | activa   |
| Alarmed                         |          |
| Stuck                           | ivated   |
| Deleted Device                  | eted     |
| Deleted User                    |          |
| Chris W<br>B038477A Manager Key | Opened   |
| Chris W<br>B038477A Manager Kev | Unlocker |

#### 4 The search function allows users to search for events, keys, users, and locks

#### Reports

| Q, c                            |                              |                                              |  |  |  |
|---------------------------------|------------------------------|----------------------------------------------|--|--|--|
| Category<br>All                 | Start Date<br>~ mm/dd/yyyy,: |                                              |  |  |  |
| User/Key                        | Action                       | Resource                                     |  |  |  |
| Chris W                         | Deactivated Key              | 89789875 User Key<br>Thomas Bird             |  |  |  |
| Chris W                         | Activated Key                | 89789875 User Key<br>Thomas Bird             |  |  |  |
| Chris W                         | Deleted User                 | Jonah User                                   |  |  |  |
| Chris W<br>B038477A Manager Key | Opened                       | Test Lock 2 lock<br>D9B59BB9514D3243332020;  |  |  |  |
| Chris W<br>B038477A Manager Key | Unlocked                     | Test Lock 2 lock<br>D9B59BB9514D3243332020;  |  |  |  |
| Chris W<br>B038477A Manager Kev | Opened                       | Test Lock 3 lock<br>51F32C52514D324333202020 |  |  |  |
| <                               |                              | 1/1                                          |  |  |  |

#### **REPORTS - DATE/TIME FILTER**

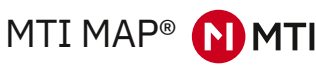

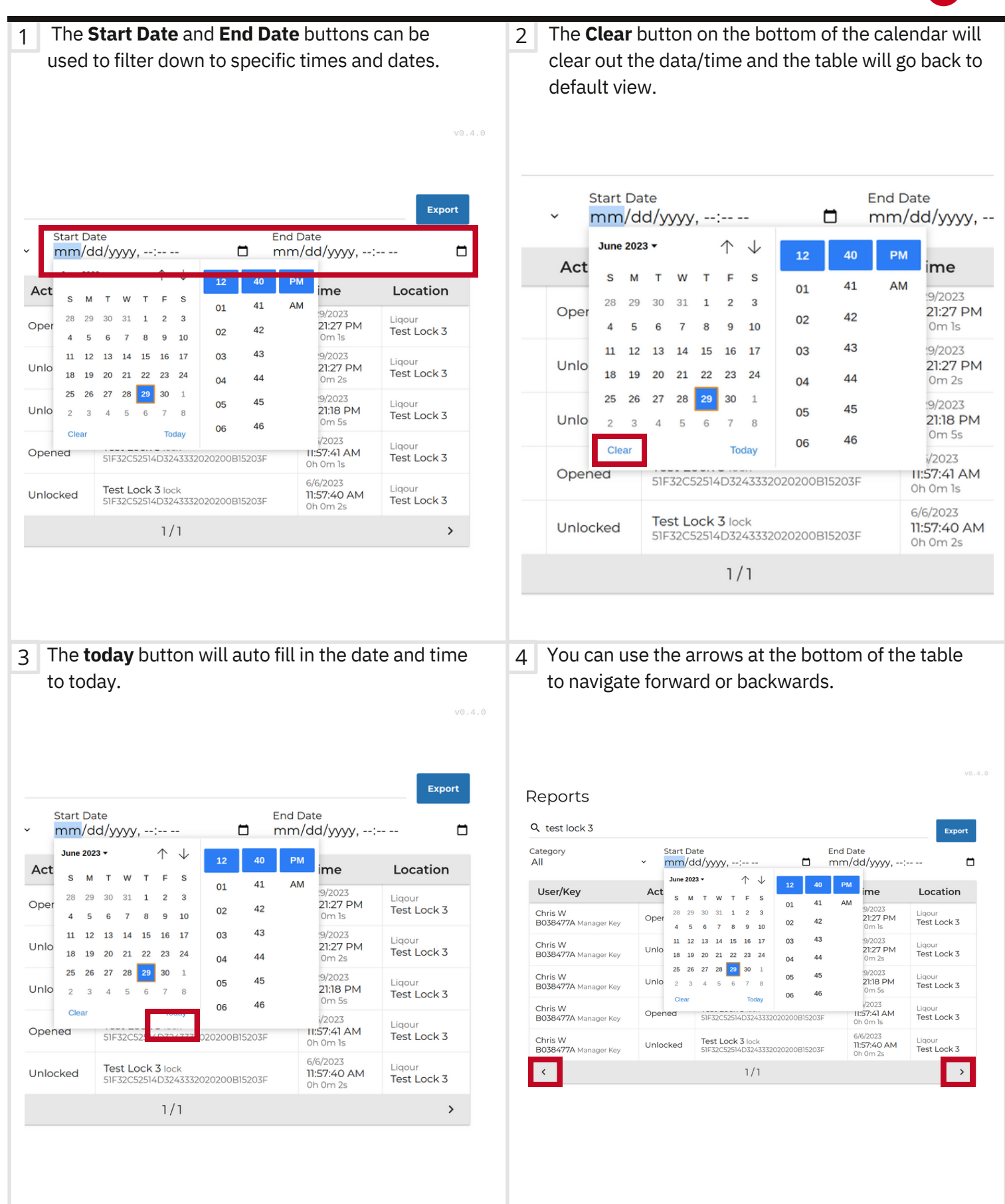

#### **Export feature**

MTI MAP® 🚺 MTI

1 Before being able to export you will need to insert a USB drive into the MAP device. The export feature will not work without a USB drive. After you have a USB drive plugged in navigate to the reports page and click on the top right **Export** button.

|                                                                                                    | Reports<br>९ c                                                 |                                                                                                    |                                                                                                    |                                    |                                          | Export                                                                                                    |
|----------------------------------------------------------------------------------------------------|----------------------------------------------------------------|----------------------------------------------------------------------------------------------------|----------------------------------------------------------------------------------------------------|------------------------------------|------------------------------------------|----------------------------------------------------------------------------------------------------|
| Alerts<br>Users                                                                                                    | Category<br>All                                                | Start Date<br>~ mm/dd                                                                                                    | е<br>/уууу,:                                                                                                    | End I                              | Date<br>/dd/yyyy,:-                      |                                                                                                    |
| Kevs                                                                                                    | User/Key                                                       | Action                                                                                                    | Resource                                                                                                    |                                    | Time                                     | Location                                                                                                    |
| Socurity Croups                                                                                                    | Chris W                                                        | Deactivated Key                                                                                                    | 89789875 User Key<br>Thomas Bird                                                                                                    |                                    | 6/29/2023<br>12:36:00 PM                 |                                                                                                    |
| Security Croups                                                                                                    | Chris W                                                        | Activated Key                                                                                                    | 89789875 User Key<br>Thomas Bird                                                                                                    |                                    | 6/29/2023<br>12:35:58 PM                 |                                                                                                    |
| Locks                                                                                                    | Chris W                                                        | Deleted User                                                                                                    | Jonah User                                                                                                    |                                    | 6/29/2023<br>12:34:14 PM                 |                                                                                                    |
| Reports                                                                                                    | Chris W<br>B038477A Manager Ke                                 | Opened                                                                                                    | Test Lock 2 lock<br>D9B59BB9514D32433                                                                                                    | 32020200B152838                    | 6/29/2023<br>12:21:33 PM<br>0h 0m 1s     | Liqour<br>Test Lock 2                                                                                                    |
| Settings                                                                                                    | Chris W<br>B038477A Manager Ke                                 | ey Unlocked                                                                                                    | Test Lock 2 lock<br>D9B59BB9514D32433                                                                                                    | 32020200B152838                    | 6/29/2023<br>12:21:33 PM<br>0h 0m 1s     | Liqour<br>Test Lock 2                                                                                                    |
|                                                                                                    | Chris W<br>B038477A Manager Ke                                 | Opened                                                                                                    | Test Lock 3 lock<br>51F32C52514D3243332                                                                                                    | 2020200B15203F                     | 6/29/2023<br>12:21:27 PM                 | Liqour<br>Test Lock 3                                                                                                    |
|                                                                                                    | <                                                              |                                                                                                    | 1/1                                                                                                    |                                    |                                          | >                                                                                                    |
| After clicking on th<br>he USB. It's a sta<br>our reports page.                                                                      | ne <b>Export</b> button<br>Indard csv file tha                 | (and if a USB<br>at can be ope                                                                                                    | drive is plugg<br>ned with Exc                                                                                                    | ged in) a ca<br>el. It will r      | sv file will<br>reflect the              | l be export<br>e data sho                                                                                                    |
| After clicking on th<br>the USB. It's a sta<br>your reports page.<br>Category<br>All                                                 | ne <b>Export</b> button<br>Indard csv file tha                 | (and if a USB<br>at can be ope<br>Start Date<br>mm/dd/y                                                                                | drive is plugg<br>ned with Exc<br>yyy,:                                                                                                    | ged in) a ca<br>el. It will r<br>- | sv file will<br>reflect the              | l be export<br>e data sho<br>End Date<br>mm/dd                                                                                             |
| After clicking on the USB. It's a sta<br>your reports page.<br>Category<br>All<br><b>User/Key</b>                                    | ne <b>Export</b> button<br>Indard csv file tha<br><b>Actio</b> | (and if a USB<br>at can be ope<br>Start Date<br>mm/dd/y                                                                                | drive is plugg<br>ned with Exc<br>yyy,:<br><b>Resource</b>                                                                                                    | ged in) a ca<br>el. It will r<br>- | sv file will<br>reflect the              | l be export<br>e data sho<br>End Date<br>mm/dd<br><b>T</b> i                                                                               |
| After clicking on th<br>the USB. It's a sta<br>our reports page.<br>Category<br>All<br><b>User/Key</b>                               | ne <b>Export</b> button<br>Indard csv file that<br>Actio       | (and if a USB<br>at can be ope<br>Start Date<br>mm/dd/y                                                                                | drive is plugg<br>ned with Exc<br>yyy,:<br><b>Resource</b>                                                                                                    | ged in) a c<br>el. It will r       | sv file will<br>reflect the              | l be export<br>e data shor<br>End Date<br>mm/dd<br>Ti<br>021E                                                                              |
| After clicking on the USB. It's a state<br>your reports page.<br>Category<br>All<br><b>User/Key</b><br>Chris W                       | ne <b>Export</b> button<br>Indard csv file that<br>Actio       | (and if a USB<br>at can be ope<br>Start Date<br>mm/dd/y                                                                                | drive is plugg<br>ned with Exc<br>yyy,:<br><b>Resource</b><br>red.<br>9_v1.csv<br>ok <b>875</b> U<br>s Bird                                                                                                    | ged in) a c<br>el. It will r       | sv file will<br>reflect the              | l be export<br>e data shor<br>End Date<br>mm/dd<br>Ti<br>021E 6/2<br>12:<br>0h<br>6/2<br>12:                                               |
| After clicking on the USB. It's a state<br>your reports page.<br>Category<br>All<br><b>User/Key</b><br>Chris W<br>Chris W            | ne <b>Export</b> button<br>Indard csv file that<br>Actio       | (and if a USB<br>at can be ope<br>Start Date<br>mm/dd/y<br>on<br>eports have been export<br>IAP_report_062923_123                      | drive is plugg<br>ned with Exc<br>yyy,:<br><b>Resource</b><br>ed.<br>9_v1.csv<br>ok 9789875 U<br>Thomas Bird                                                                                                    | ged in) a c<br>el. It will r       | sv file will<br>reflect the              | l be export<br>e data show<br>End Date<br>mm/dd<br>Ti<br>021E 6/2<br>12:<br>0h<br>6/2<br>12:<br>0h                                         |
| After clicking on the USB. It's a state<br>your reports page.<br>Category<br>All<br><b>User/Key</b><br>Chris W<br>Chris W<br>Chris W | Activat<br>Activat                                             | (and if a USB<br>at can be ope<br>Start Date<br>mm/dd/y<br>on<br>eports have been export<br>tAP_report_062923_123<br>ted Key<br>d User | drive is plugg<br>ned with Exc<br>yyy,:<br>Resource<br>Resource<br>'7A514[<br>9_v1.csv<br>ok<br>'7A514[<br>9_v1.csv<br>ok<br>'7A514[<br>9_v1.csv]<br>ok<br>'7A514[<br>9_v1.csv]<br>ok<br>'7A514[<br>9_v1.csv]<br>'7A514[<br>9_v1.csv]<br>'7A514[<br>'7A514]<br>'7A514[<br>'7A514]<br>'7A514[<br>'7A514]<br>'7A514[<br>'7A514]<br>'7A514[<br>'7A514]<br>'7A514[<br>'7A514]<br>'7A514[<br>'7A514]<br>'7A514[<br>'7A514]<br>'7A514]<br>'7A514[<br>'7A514]<br>'7A514[<br>'7A514]<br>'7A514]<br>'7A514[<br>'7A514]<br>'7A514] | ged in) a c<br>el. It will r       | sv file will<br>reflect the<br>20200B16C | l be export<br>e data show<br>End Date<br>mm/dd<br>Ti<br>021E 6/2<br>12:<br>0h<br>6/2<br>12:<br>0h<br>6/2<br>12:<br>0h<br>6/2<br>12:<br>0h |

### ALERTS

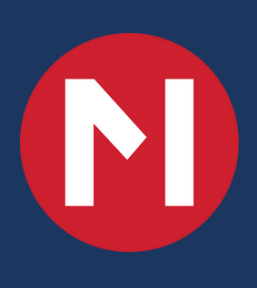

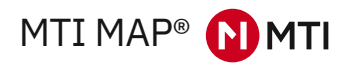

|                 | Alerts      |          |      |                  | v0.4.0 |
|-----------------|-------------|----------|------|------------------|--------|
| Alerts          | Name        | Group    | Туре | Status           |        |
| Users           | Basketballs | Sporting | Lock | Alarming<br>100% |        |
| Keys            |             |          |      |                  |        |
| Security Groups |             |          |      |                  |        |
| Locks           |             |          |      |                  |        |
| Reports         |             |          |      |                  |        |
| Settings        |             |          |      |                  |        |
|                 |             |          |      |                  |        |
|                 |             |          |      |                  |        |
| Logout          |             |          |      |                  |        |

On the Alerts tab you will see any current issues with any Lock in your MAP system. Once the issue has been fixed when you next click on the alerts tab the issue will be cleared.

### **MTI Support Channels**

For immediate assistance questions or issues, Call MTI at 1-800-305-1043 for support Open 7 days a week 6AM-11PM PST

or

For non-urgent issues: Email: connectsupport@mtigs.com